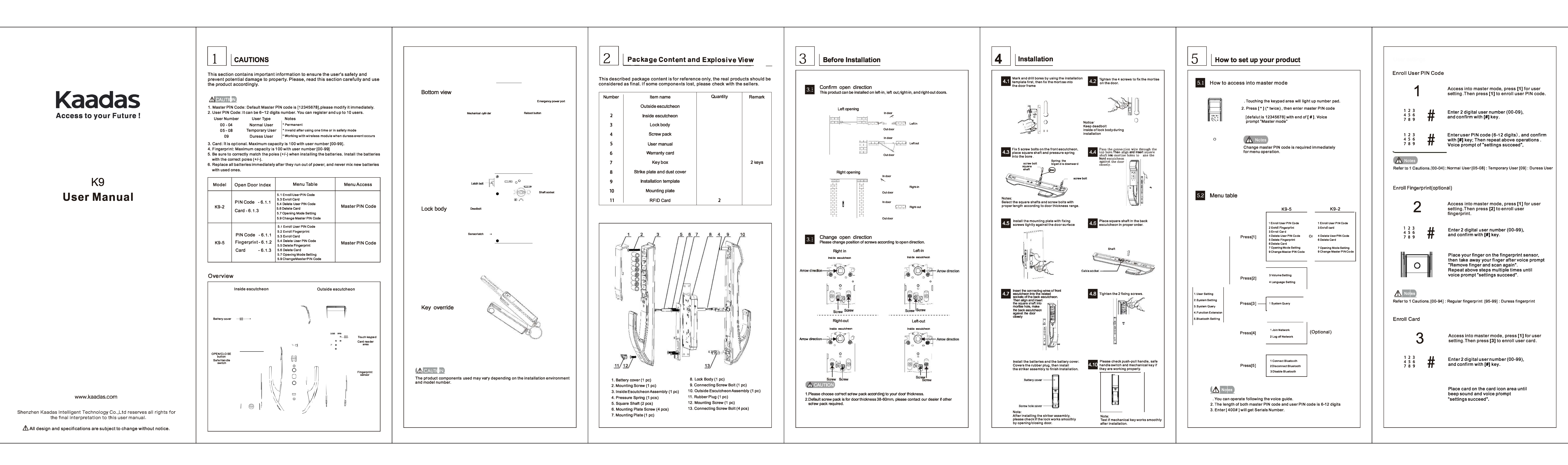

| e User PIN Code                                                                                                    | Opening Mode Setting                                                                                                    | Language Setting                              |
|----------------------------------------------------------------------------------------------------|----------------------------------------------------------------------------------------------------|-----------------------------------------------|
| Access into master mode, press [1] for user<br>setting.Then press [4] to delete user PIN code.                                                         | Access into master mode, press [1] for user<br>setting.Then press [7] for opening mode setting.                                                                                                    | 24<br>Access into<br>system set<br>language s |
| Press [1] to delete single user                                                                                                    | Press [1] for normal mode (single verification) ,which means opening                                                                                                    |                                               |
| 1 2 3       Enter 2 digital user number (00-09),         4 5 6       and confirm with [#] key         7 8 9       Voice prompt of "Deletion succeeded" | by PIN code or fingerprint or card.                                                                                                    |                                               |
| Press [2] to delete all users                                                                                                    | 2 verification), which means opening<br>by PIN code+fingerprint or PIN code<br>+card or fingerprint+card                                                                                                    | <b>2</b> Pre                                  |
| Voice prompt of "Deletion succeeded"                                                                                                    | Notes<br>In security mode, to delete all users is prohibited                                                                                                    |                                               |
| Fingerprint                                                                                                    |                                                                                                    | Bluetooth Setting                             |
| Access into master mode, press [1] for user<br>setting.Then press [5] to delete user fingerprint.                                                      | Access into master mode, press [1] for user                                                                                                    | Access into mast<br>bluetooth setting         |
| Press [1] to delete single user                                                                                                    | setting. Then press [9] to change master PIN code.                                                                                                    |                                               |
| and confirm with <b>[#]</b> key OR Place<br>the related finger on the fingerprint<br>sensor to delete until one beep sound.                            | 1       2       3         4       5       6         7       8       9    Enter new master PIN code (6-12 digits) and confirm with [#] key. Then repeat above operations. Voice prompt of "settings succeed" | Pre                                           |
| Voice prompt of "Deletion succeeded" Press [2] to delete all users                                                                                     | ▲ Notes                                                                                                    | 2 Pre                                         |
| Voice prompt of "Deletion succeeded"                                                                                                    | Change master PIN code is required immediately after installation.                                                                                                    | 3 Pre<br>tha                                  |
| ser Card (optional)                                                                                                    | System Setting                                                                                                    |                                               |
| Access into master mode, press [1] for user setting. Then press [6] to delete user card.                                                               | Volume Setting                                                                                                    |                                               |
| Press [1] to delete single user                                                                                                    | <b>23</b> Access into master mode, press [2] for system setting. Then press [3] for volume setting.                                                                                                    | System Query                                  |
| Enter 2 digital user number (00-99),<br>and confirm with <b>[#]</b> key OR Place<br>the related RF card on the card icon                               | Press [1] for voice mode.                                                                                                    | Access into master<br>system query.           |
| 7 8 9 TT area to delete until one beep sound. Voice prompt of "Deletion succeeded"                                                                     | Press [2] for mute mode, excluding                                                                                                    | Press [1] to get uni                          |
| 2 Press [2] to delete all users<br>Voice prompt of "Deletion succeeded"                                                                                | alarm and menu operation.                                                                                                    |                                               |

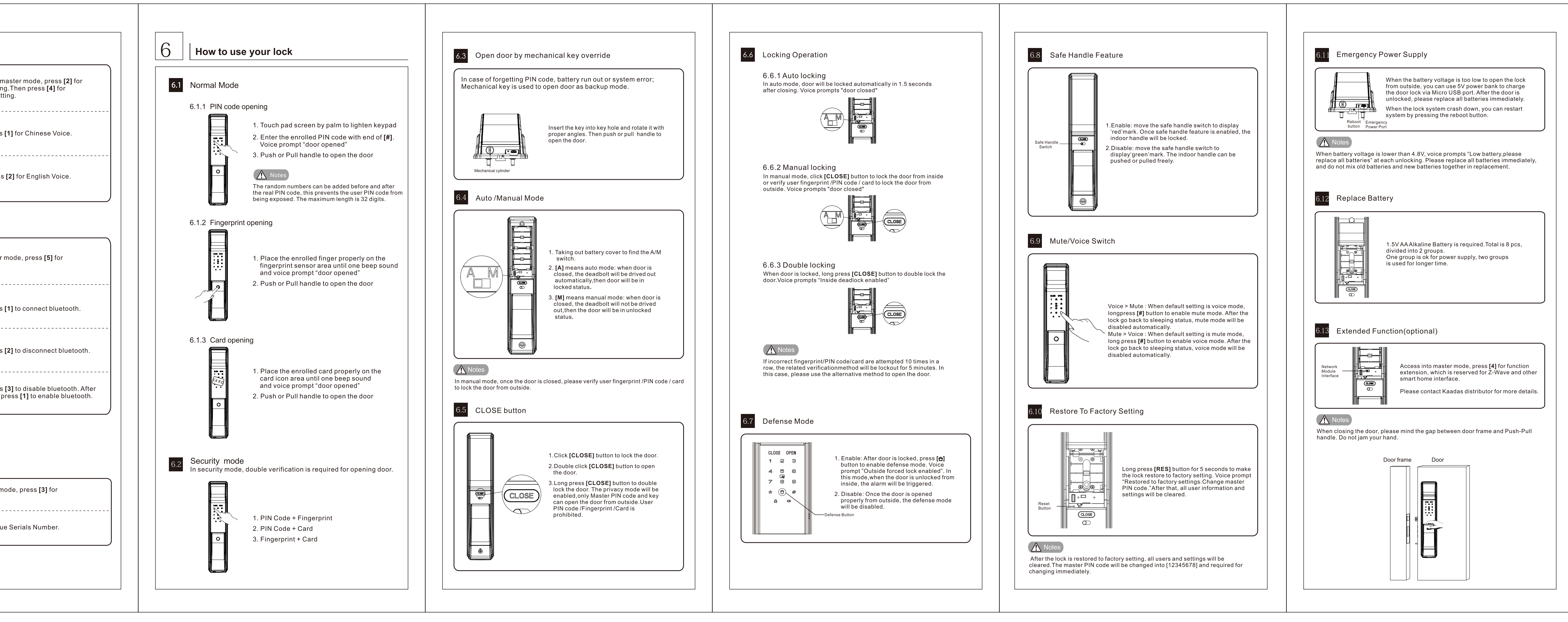